# Déployer le plug-in HyperFlex à distance - Guide de déploiement

# Table des matières

| Introduction                                                                             |
|------------------------------------------------------------------------------------------|
| Conditions préalables                                                                    |
| Exigences                                                                                |
| Composants utilisés                                                                      |
| Informations générales                                                                   |
| Procédure                                                                                |
| Configuration de l'adresse IP de gestion                                                 |
| Modifier le mot de passe                                                                 |
| Enregistrer un vCenter                                                                   |
| Dépannage                                                                                |
| Famille de matériels non prise en charge                                                 |
| Une image disque requise était manquante                                                 |
| Intégration vCenter                                                                      |
| Assistance supplémentaire                                                                |
| Génération de bundle de support                                                          |
| Collecter manuellement les journaux à partir de l'appareil Cisco HyperFlex Remote Plugin |
| Informations connexes                                                                    |

# Introduction

Ce document décrit comment déployer l'appareil Cisco HyperFlex Remote Plugin Appliance.

# Conditions préalables

#### Exigences

Cisco vous recommande d'avoir des connaissances sur les sujets suivants :

- HyperFlex
- vCenter
- Réseautage
- DNS

### Composants utilisés

Les informations contenues dans ce document sont basées sur les versions de matériel et de logiciel suivantes :

- HyperFlex Connect 5.0.2d
- Cluster Hyperflex Standard
- VMware vCenter, 8.0.2.00100
- VMware ESXi, 7.0.3, 21930508
- Plug-in distant Cisco HyperFlex 3.0.0.1173
- WinSCP 6.1.1 (Build 13736)

La procédure effectuée dans ce document a été créée à partir des périphériques dans un environnement de travaux pratiques spécifique. All of the devices used in this document started with a cleared (default) configuration. Si votre réseau est en ligne, assurez-vous de bien comprendre l'incidence possible des commandes.

# Informations générales

L'architecture du plug-in vCenter distant du client vSphere est conçue pour intégrer la fonctionnalité du plug-in dans le client vSphere sans qu'il soit nécessaire de l'exécuter à l'intérieur du serveur vCenter. Cela permet d'isoler les modules d'extension et de les faire évoluer dans les environnements vSphere de grande taille.

La principale différence entre le plug-in local et le plug-in distant est que le plug-in local stocke tous ses fichiers sur le vCenter lui-même, alors que le plug-in distant stocke les fichiers dans un appareil.

À partir de vSphere 8.0.0, la seule architecture prise en charge dans les versions vSphere est le plug-in distant.

|             | <b></b>    |               |          |           |        |          |           |
|-------------|------------|---------------|----------|-----------|--------|----------|-----------|
| Tahlaau 1   | Matrico do | comnatibilità | da Cieco | Hyportlay | Romoto | Dlugin   | Annlianco |
| I abicau I. |            |               |          | INDELIIEV |        | I IUUIII | Appliance |
|             |            |               |          |           |        |          |           |

| Version du plug-         | Version de                             | Version ESXi                         | Version de                     |
|--------------------------|----------------------------------------|--------------------------------------|--------------------------------|
| in vCenter               | Cisco Hyperflex                        |                                      | vCenter                        |
| 3.0.0 et<br>postérieures | 4.0 (2f) et<br>versions<br>ultérieures | 6.7 u3 et<br>versions<br>ultérieures | 7.0 et versions<br>ultérieures |

Le déploiement est une installation basée sur OVA avec une image Linux sécurisée Cisco.

Cisco Hyperflex Remote Plugin peut être effectué de deux manières.

- Déploiement via vCenter.
- Déploiement direct sur un hôte ESXi autonome.

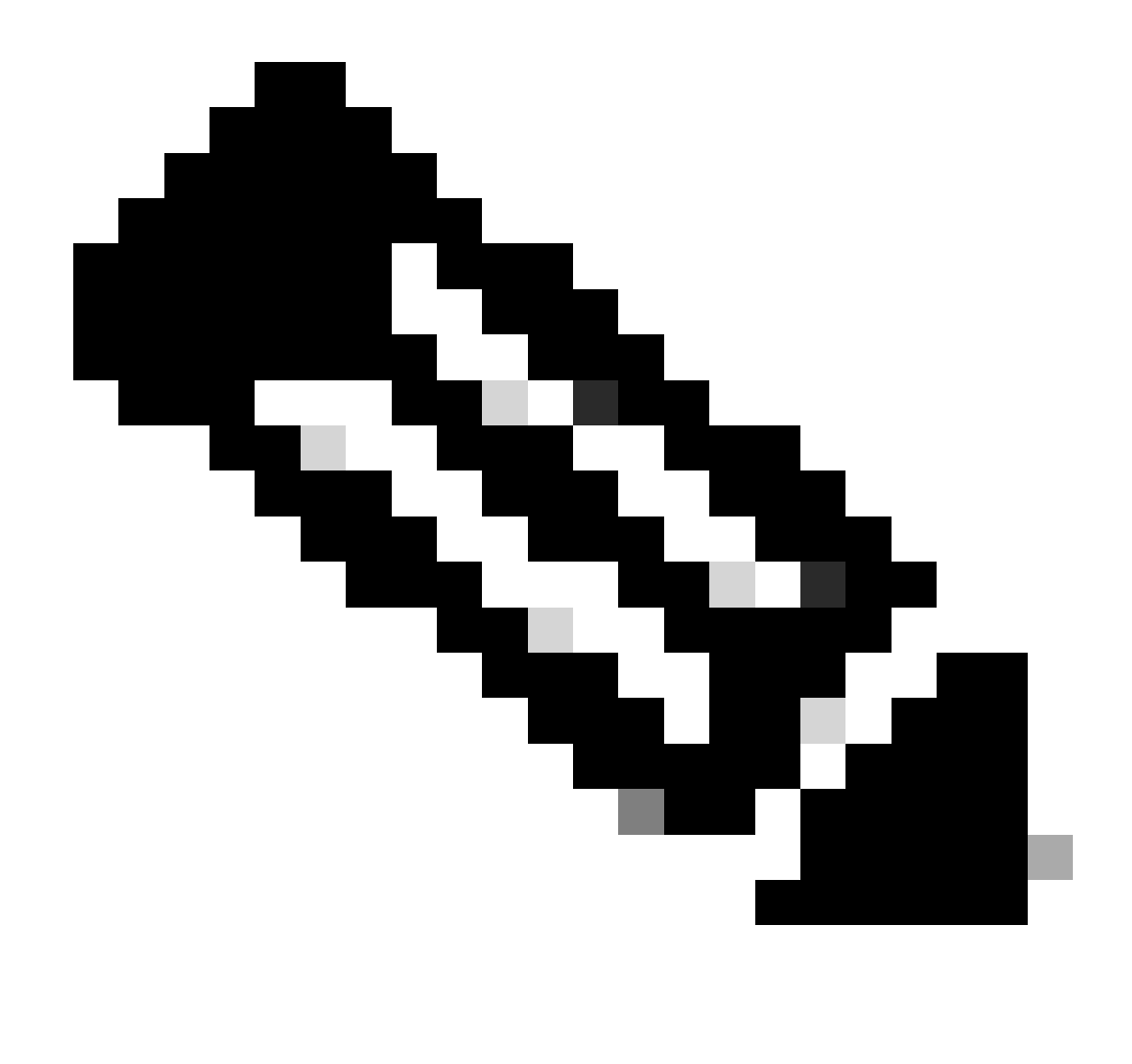

Remarque : la méthode de déploiement recommandée est via vCenter

Une fois déployée, l'appliance dispose de la configuration décrite dans les tableaux 2 et 3.

| Tableau 2. Configuration materielle des VI | Tableau 2 . | Configuration | matérielle des | VM |
|--------------------------------------------|-------------|---------------|----------------|----|
|--------------------------------------------|-------------|---------------|----------------|----|

| СРИ               | 1 vCPUs  |
|-------------------|----------|
| Mémoire           | 8 Go     |
| Disque dur 1      | 48.83 Go |
| Adaptateur réseau | 1        |

Tableau 3 . Configuration du logiciel VM

| OS invité     | Ubuntu Linux 20.04.6 LTS Cisco Secure<br>Linux  |
|---------------|-------------------------------------------------|
| Compatibilité | Machine virtuelle ESXi 6.7 U2                   |
| Outils VMware | open-vm-tools 11.3.0.29534 (build-<br>18090558) |

# Procédure

Étape 1. Téléchargez le plug-in HTML Cisco HyperFlex OVA pour VMware vCenter à partir du <u>site</u> <u>de téléchargement de logiciels Cisco.</u>

Pour ce faire, accédez à Téléchargements Accueil > Infrastructure hyperconvergée > Plate-forme de données Hyperflex HX > Hyperflex Remote vCenter Plugin - 3.0.0.

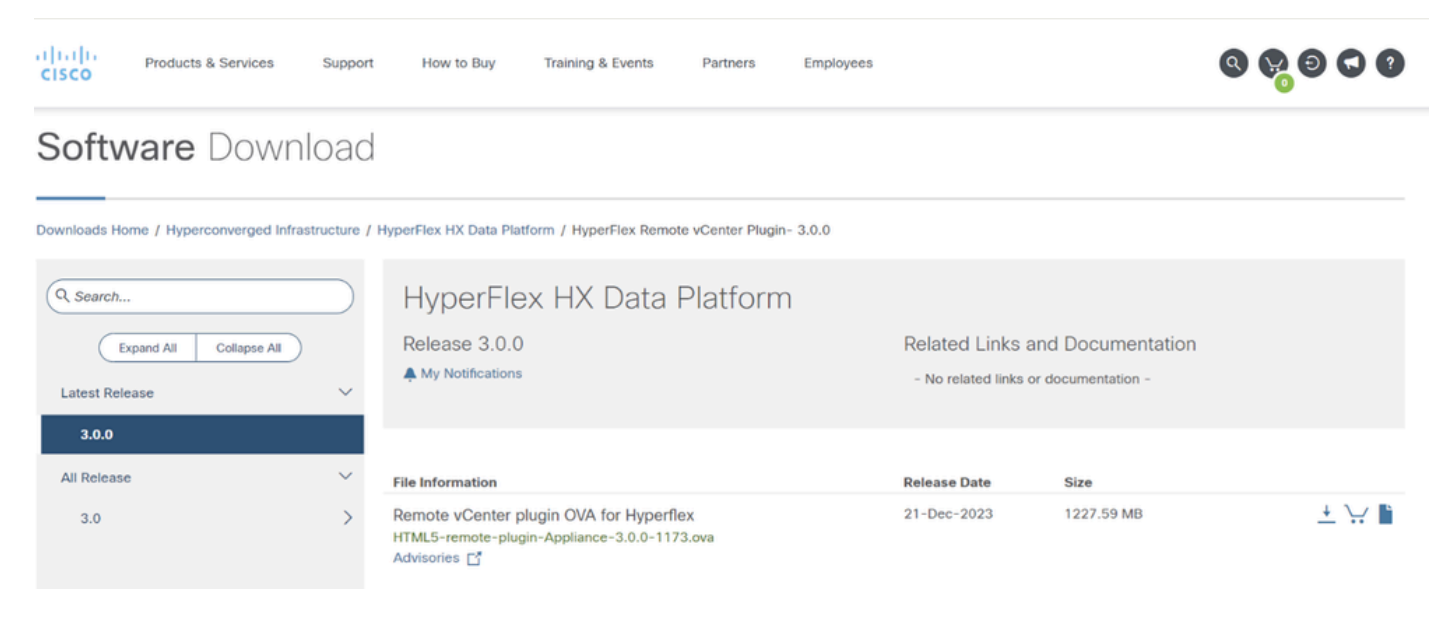

Site Web de téléchargements Cisco

Étape 2. Connectez-vous à vCenter et sélectionnez l'hôte sur lequel vous souhaitez déployer l'appliance Remote Plugin. Cliquez avec le bouton droit sur l'hôte et cliquez sur Déployer le modèle OVF

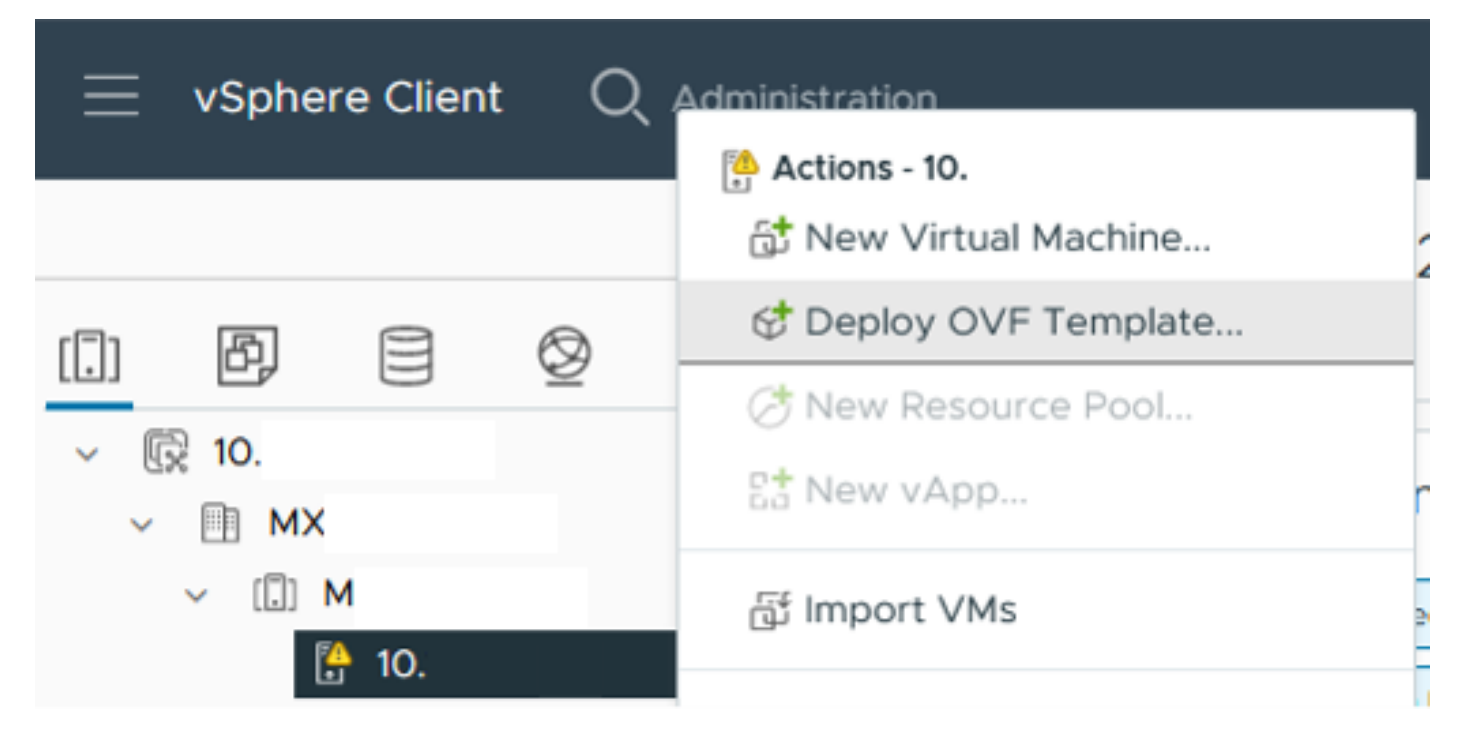

Déployer le modèle OVF

Étape 3. Sélectionnez l'option Fichier local et téléchargez le fichier HTML5-remote-plugin-Appliance-3.0.0-1173.ova, puis cliquez sur Suivant.

| Deploy OVF Template         | Select an OVF template                                                                                                    | × |
|-----------------------------|----------------------------------------------------------------------------------------------------|---|
| 1 Select an OVF template    | Enter a URL to download and install the OVF package from the Internet, or browse to a location accessible from<br>your computer, such as a local hard drive, a network share, or a CD/DVD drive. |   |
| 2 Select a name and folder  | O URL                                                                                                    |   |
| 3 Select a compute resource | http   https://remoteserver-address/filetodeploy.ovf   .ova                                                                                                    | _ |
| 4 Review details            | Local file     UPLOAD FILES HTML5-remote-plugin-Appliance-3.0.0-1173.ova                                                                                                    |   |
| 5 Select storage            |                                                                                                    |   |
| 6 Ready to complete         |                                                                                                    |   |
|                             |                                                                                                    |   |
|                             |                                                                                                    |   |
|                             |                                                                                                    |   |
|                             |                                                                                                    |   |
|                             |                                                                                                    |   |
|                             |                                                                                                    |   |
|                             | CANCEL                                                                                                    | т |

Sélectionner un modèle OVF

Étape 4. Sélectionnez le nom de la machine virtuelle et sélectionnez un emplacement pour la machine virtuelle, cliquez sur Next.

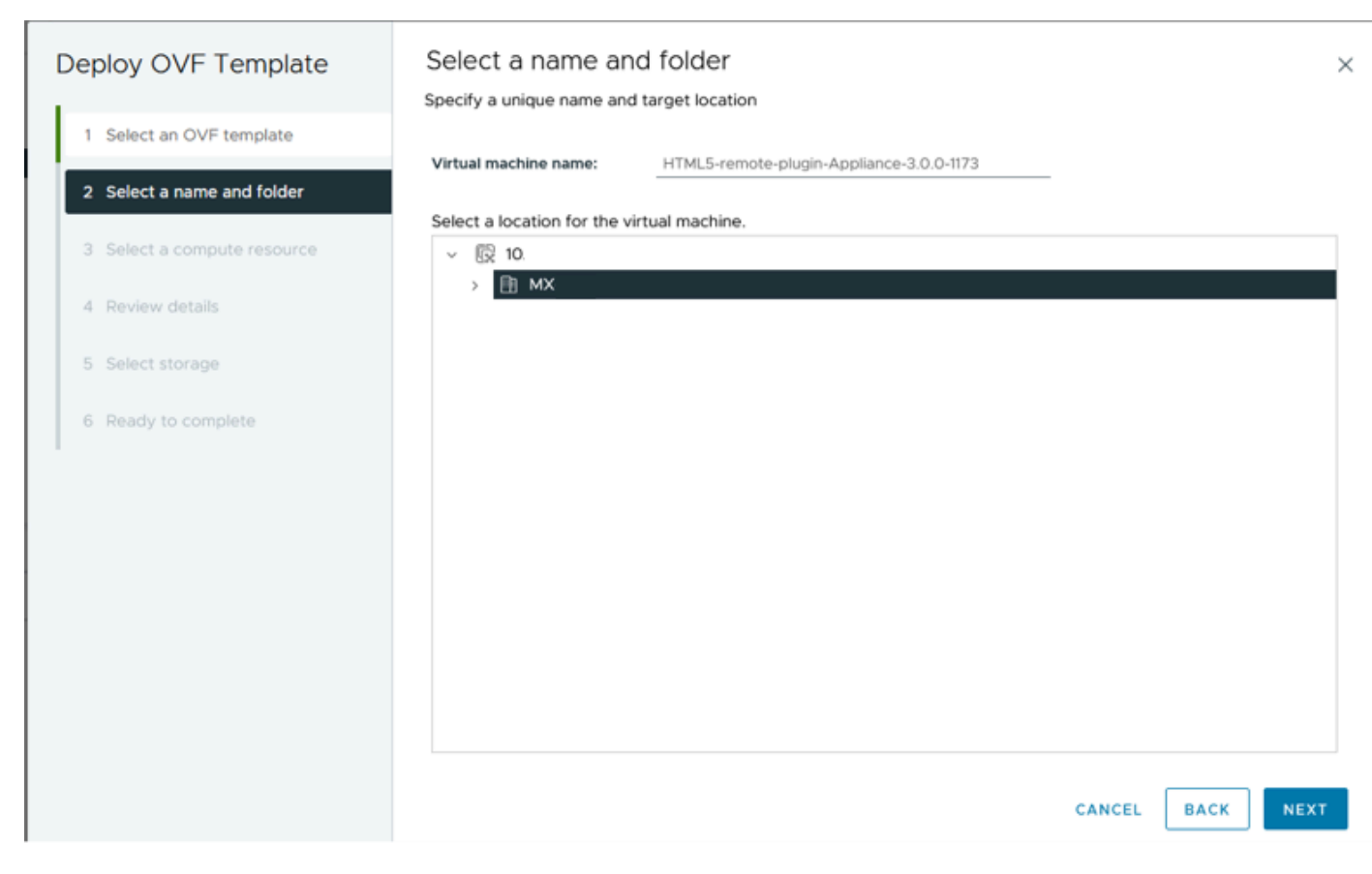

Sélectionner le nom et le dossier de la VM

Étape 5. Sélectionnez un serveur (hôte ESXi) pour le déploiement, cliquez sur Suivant.

| Deploy OVF Template                                                    | Select a compute resource                                            | × |
|------------------------------------------------------------------------|----------------------------------------------------------------------|---|
| 1 Select an OVF template                                               | Select the destination compare resolate for this operation MX (i) MX |   |
| 2 Select a name and folder                                             | 10.                                                                  |   |
| <ul><li>3 Select a compute resource</li><li>4 Review details</li></ul> | ID S                                                                 |   |
| 5 Select storage                                                       |                                                                      |   |
| 6 Ready to complete                                                    |                                                                      |   |
|                                                                        |                                                                      |   |
|                                                                        | Compatibility                                                        | ٦ |
|                                                                        |                                                                      |   |
|                                                                        | Automatically power on deployed VM                                   |   |
|                                                                        | CANCEL BACK NEXT                                                     |   |

Sélectionner un serveur

Étape 6. Dans la section Détails de la révision, les avertissements suivants s'affichent :

- Le package OVF contient des options de configuration avancées, ce qui présente un risque potentiel pour la sécurité. Passez en revue les options de configuration avancées. Cliquez sur Suivant pour accepter les options de configuration avancées.
- Le certificat n'est pas approuvé.

Vous pouvez ignorer ces avertissements en toute sécurité, cliquez sur Ignorer, puis cliquez sur Suivant

| Deploy OVF Template         | Review details                                                                  | >                                                                                        |  |  |  |  |  |  |
|-----------------------------|---------------------------------------------------------------------------------|------------------------------------------------------------------------------------------|--|--|--|--|--|--|
| 1 Select an OVF template    | Verify the template details.  The OVF package contain configuration options bek | ns advanced configuration options, which might pose a security risk. Review the advanced |  |  |  |  |  |  |
| 2 Select a name and folder  | ▲ The certificate is not trust                                                  | The certificate is not trusted.                                                          |  |  |  |  |  |  |
| 3 Select a compute resource |                                                                                 |                                                                                          |  |  |  |  |  |  |
| 4 Review details            | Publisher                                                                       | TrustID EV Code Signing CA 4 (Invalid certificate)                                       |  |  |  |  |  |  |
| 6. Solart storage           | Download size                                                                   | 1.2 GB                                                                                   |  |  |  |  |  |  |
| 6 Select networks           | Size on disk                                                                    | 3.3 GB (thin provisioned)<br>48.8 GB (thick provisioned)                                 |  |  |  |  |  |  |
| 7 Ready to complete         | Advanced configuration                                                          | virtualhw.productcompatibility = hosted<br>nvram = ovf:/file/file2                       |  |  |  |  |  |  |
|                             |                                                                                 |                                                                                          |  |  |  |  |  |  |
|                             |                                                                                 |                                                                                          |  |  |  |  |  |  |
|                             |                                                                                 |                                                                                          |  |  |  |  |  |  |
|                             |                                                                                 |                                                                                          |  |  |  |  |  |  |
|                             |                                                                                 |                                                                                          |  |  |  |  |  |  |
|                             |                                                                                 |                                                                                          |  |  |  |  |  |  |
|                             |                                                                                 |                                                                                          |  |  |  |  |  |  |
|                             |                                                                                 | CANCEL BACK NEXT                                                                         |  |  |  |  |  |  |
|                             |                                                                                 |                                                                                          |  |  |  |  |  |  |

Examiner les détails

Étape 7. Sélectionnez le data store et sélectionnez le format du disque (Thin ou épais provisionné), cliquez sur Next

| Deploy OVF Template         | Select storage                 |                     |                                   |              |                      |           | ×         |
|-----------------------------|--------------------------------|---------------------|-----------------------------------|--------------|----------------------|-----------|-----------|
|                             | Select the storage for the cor | nfiguration and dis | files                             |              |                      |           |           |
| 1 Select an OVF template    | Encrypt this virtual machine   | ١                   |                                   |              |                      |           |           |
|                             | Select virtual disk format     | Thin Provision      | ~                                 |              |                      |           |           |
| 2 Select a name and folder  | VM Storage Policy              | Datastore Defa      | ult ~                             |              |                      |           |           |
| 3 Select a compute resource | Disable Storage DRS for this   | s virtual machine   |                                   |              |                      |           |           |
|                             | Name                           | т                   | Storage<br>Compatibility <b>T</b> | Capacity 🛛 🔻 | Provisioned <b>Y</b> | Free      | τ T       |
| 4 Review details            | 😐   🖹 Production               |                     | -                                 | 1 TB         | 903.41 GB            | 964.84 GB | N         |
| 5 Select storage            | O SpringpathDS-FC              |                     |                                   | 3.5 GB       | 3.45 GB              | 54 MB     | v         |
|                             | O 🛛 🛢 sql                      |                     |                                   | 1 GB         | 0 B                  | 1 GB      | N         |
| 6 Select networks           | O 🛛 🖶 test                     |                     |                                   | 1 GB         | 0 B                  | 1 GB      | ~~        |
| 7 Ready to complete         | Manage Columns                 |                     |                                   |              | ltems per pa         | ige 10 V  | > 4 items |
|                             | Compatibility                  | ceeded.             |                                   |              |                      |           |           |
|                             |                                |                     |                                   |              | CANCEL               | ВАСК      | NEXT      |

Sélectionner le data store

Étape 8. Sélectionnez le groupe de ports pour l'interface réseau de la machine virtuelle, puis cliquez sur Suivant

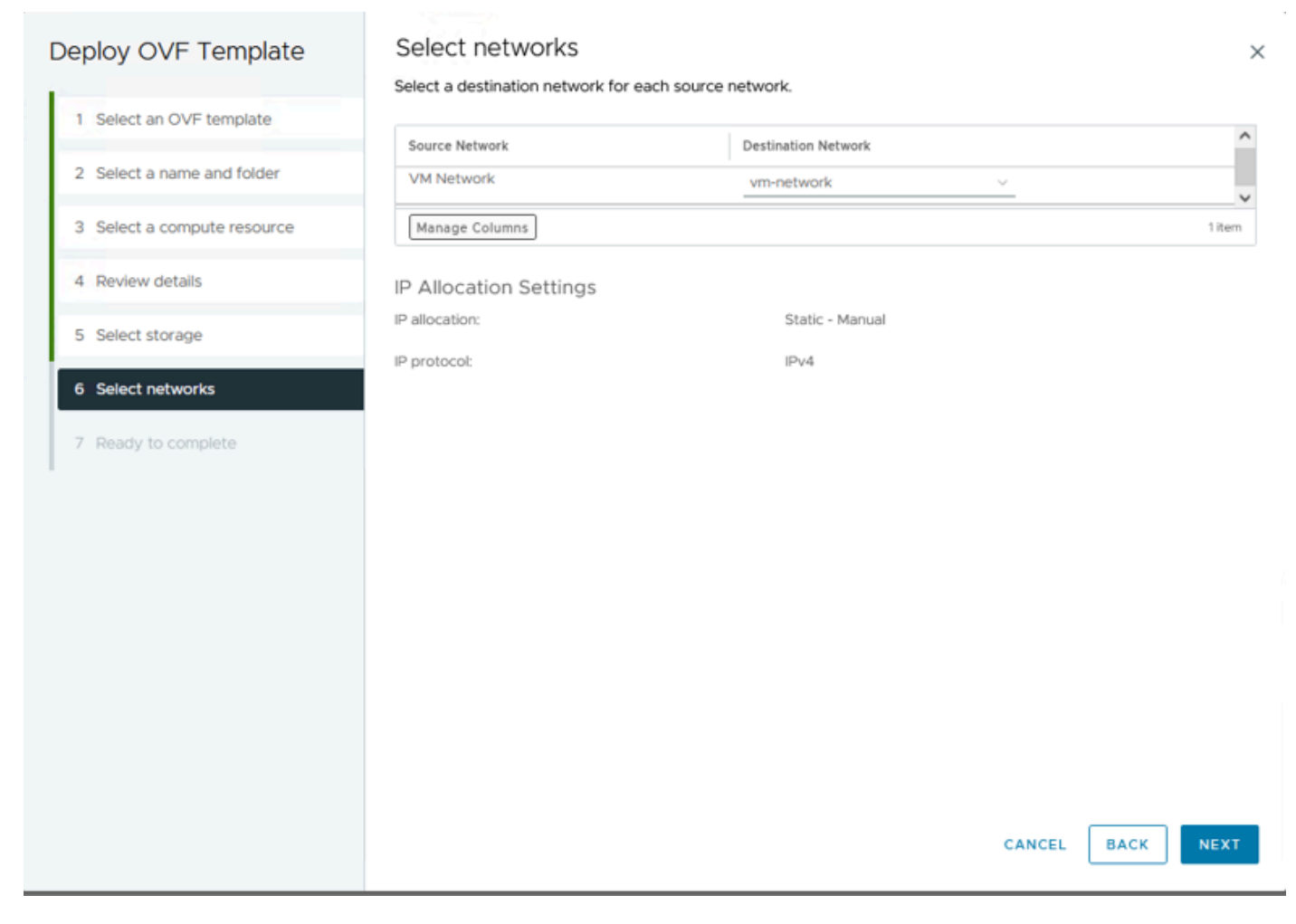

Sélectionner les réseaux

Étape 9. Vérifiez vos sélections avant de terminer l'Assistant, puis cliquez sur Terminer.

| Deploy OVF Template         | Ready to comple           | ete                                           |        |      | ×      |
|-----------------------------|---------------------------|-----------------------------------------------|--------|------|--------|
|                             | Review your selections be | fore finishing the wizard                     |        |      |        |
| 1 Select an OVF template    | ✓ Select a name and for   | lder                                          |        |      |        |
| 2 Select a name and folder  | Name                      | HTML5-remote-plugin-Appliance-3.0.0-1173      |        |      |        |
|                             | Template name             | HTML5-remote-plugin-Appliance-3.0.0-1173      |        |      |        |
| 3 Select a compute resource | Folder                    | MX-HX                                         |        |      |        |
| 4. Deview details           | ✓ Select a compute res    | ource                                         |        |      |        |
| G Review details            | Resource                  | 10.                                           |        |      |        |
| 5 Select storage            | ✓ Review details          |                                               |        |      |        |
| 6 Select networks           | Download size             | 1.2 GB                                        |        |      |        |
|                             | ✓ Select storage          |                                               |        |      |        |
| 7 Ready to complete         | Size on disk              | 3.3 GB                                        |        |      |        |
| -                           | Storage mapping           | 1                                             |        |      |        |
|                             | All disks                 | Datastore: Production; Format: Thin provision |        |      |        |
|                             | ✓ Select networks         |                                               |        |      |        |
|                             | Network mapping           | 1                                             |        |      |        |
|                             | VM Network                | vm-network                                    |        |      |        |
|                             | IP allocation settings    |                                               |        |      |        |
|                             | IP protocol               | IPv4                                          |        |      |        |
|                             | IP allocation             | Static - Manual                               |        |      |        |
|                             |                           |                                               |        |      |        |
|                             |                           |                                               |        |      |        |
|                             |                           |                                               |        |      |        |
|                             |                           |                                               | CANCEL | BACK | FINISH |
|                             |                           |                                               |        |      |        |

Vérifiez vos sélections

#### Étape 10. Suivez la progression dans l'onglet Tâches récentes de vCenter

| Recent Tasks        | Alarms       |             |           |                                                                           |                 |                            |                        |            |
|---------------------|--------------|-------------|-----------|---------------------------------------------------------------------------|-----------------|----------------------------|------------------------|------------|
| Task Name T         | Target y     | Status T    | Details T | Initiator T                                                               | Gueued<br>For Y | Start Time $\psi$ $\psi$   | Completion Time T      | Server     |
| Deploy OVF template | (I) <u>M</u> | 52% 😵       |           | VSPHERE.LOCAL\vpxd-extensio<br>n-db39a92e-cfba-45de-be6f-167<br>ce9120881 | 9 ms            | 01/31/2024, 2:24:04 P<br>M |                        | <u>10.</u> |
| Import OVF package  | 10.          | 53% 😵       |           | vsphere.local\Administrator                                               | 52 ms           | 01/31/2024, 2:23:28 PM     |                        | <u>10.</u> |
| Import OVF package  | 0            | 0% 🕲        |           | vsphere.local\Administrator                                               | 94 ms           | 01/31/2024, 2:23:06 PM     |                        | <u>10.</u> |
| Import OVF package  | 10:          | ⊘ Completed |           | vsphere.local\Administrator                                               | 62 ms           | 01/31/2024, 2:10:36 PM     | 01/31/2024, 2:20:39 PM | <u>10.</u> |

Tâches récentes vCenter

Étape 11. Mettez sous tension l'appliance virtuelle Hypeflex Remote Plugin. Une fois que le processus de démarrage initial a affiché une invite de connexion, utilisez ces informations d'identification pour vous connecter.

- Nom d'utilisateur par défaut : vcp-admin
- Mot de passe par défaut : C^scohxplugin@1984

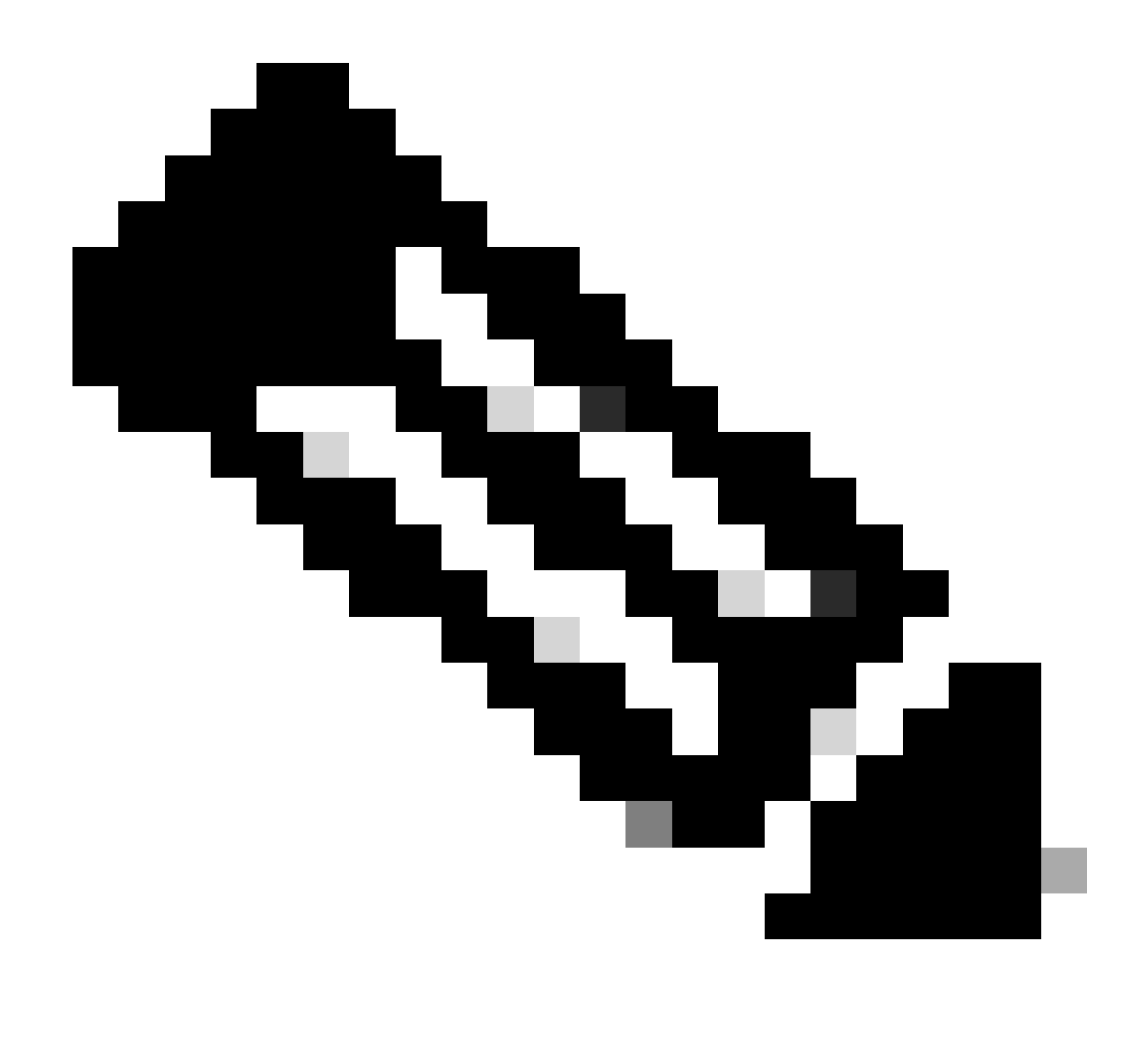

Remarque : la création d'utilisateurs supplémentaires ou l'utilisation de l'utilisateur racine n'est pas prise en charge.

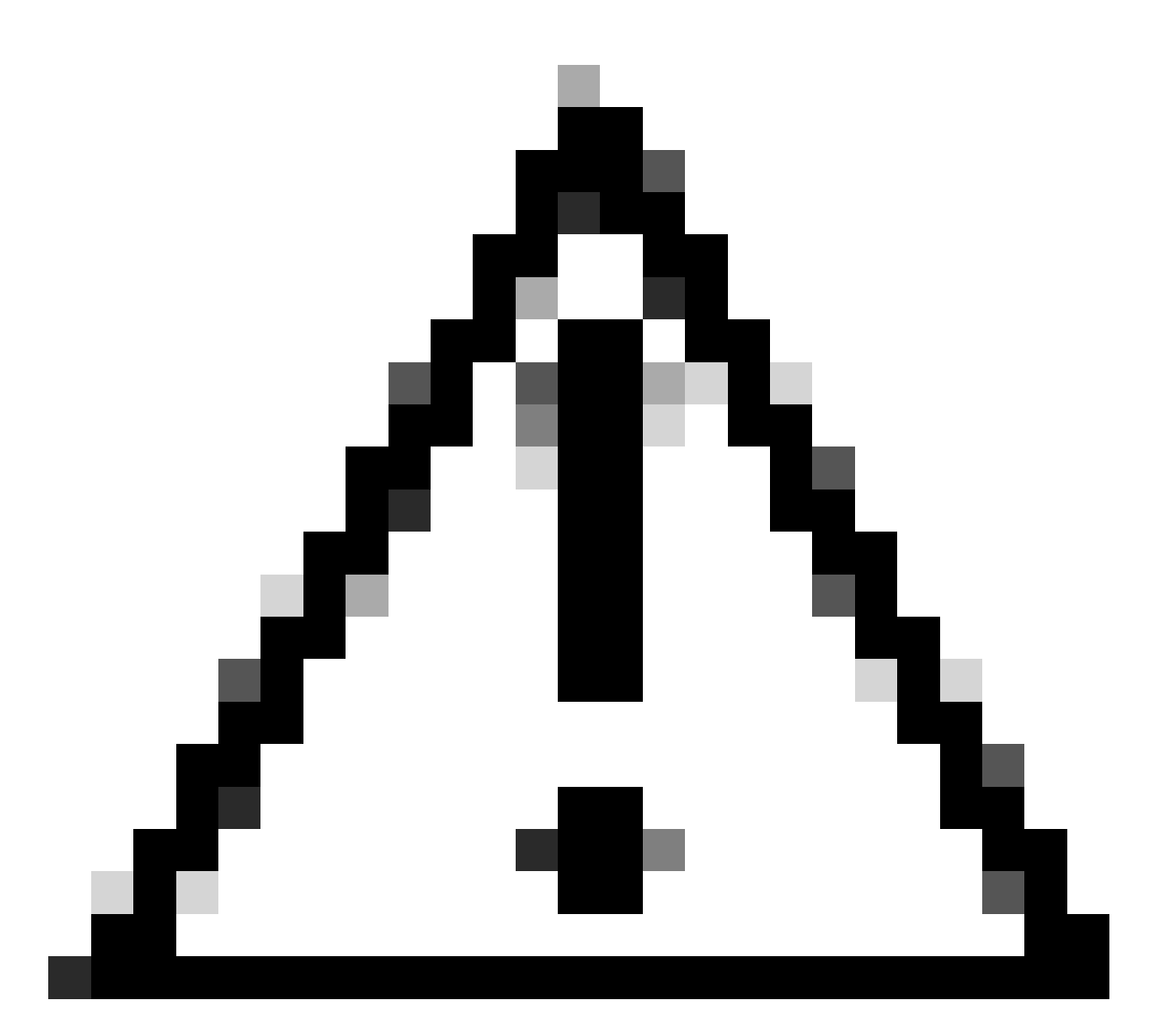

Attention : pour accéder à l'interface utilisateur graphique Web, vous devez modifier le mot de passe par défaut. Sinon, vous obtenez ce message d'erreur :

La connexion avec le mot de passe par défaut est désactivée pour des raisons de sécurité. Modifiez le mot de passe par défaut via ssh login/console et essayez de vous connecter avec un nouveau mot de passe.

| Domot | to Dive | in 2 |
|-------|---------|------|
| Remo  | teriug  | ano  |

| ######################################                              | **** |
|---------------------------------------------------------------------|------|
| ######################################                              | **** |
| #                                                                   | #    |
| # This System is for the use of authorized users only. Individuals  | #    |
| # using this computer without authority, or in excess of their      | #    |
| # authority, are subject to having all of their activities on this  | #    |
| # system monitored and recorded by system personnel. In the course  | #    |
| # of monitoring individuals improperly using this system, or in the | #    |
| # course of system maintenance, the activities of authorized users  | #    |
| # may also be monitored. Anyone using this system expressly         | #    |
| # consents to such monitoring and is advised that if such           | #    |
| # monitoring reveals possible criminal activity, system personnel   | #    |
| # may provide the evidence of such monitoring to law enforcement    | #    |
| # officials. You cannot copy, disclose, display or otherwise        | #    |
| # communicate the contents of this server except to other Cisco     | #    |
| # employees who have been authorized to access this server.         | #    |
| #                                                                   | #    |
| ######################################                              | #### |
| hx-vcp-appliance login:                                             |      |
|                                                                     |      |
|                                                                     |      |

Écran Connexion à la console

### Configuration de l'adresse IP de gestion

Par défaut, l'appliance obtient une adresse IP d'un serveur DHCP disponible dans le groupe de ports/VLAN auquel la carte réseau a été attribuée.

Une fois connecté à l'appliance, vous pouvez trouver l'adresse IPv4 attribuée.

```
hx-vcp-appliance login: vcp-admin
Password:
Welcome to Ubuntu 20.04.6 LTS (GNU/Linux 5.4.0-146-generic x86_64)
                   https://help.ubuntu.com
* Documentation:
* Management:
                   https://landscape.canonical.com
* Support:
                   https://ubuntu.com/advantage
 System information as of Tue 30 Jan 2024 06:26:19 AM UTC
 System load:
                0.18
                                   Processes:
                                                            129
                10.3% of 47.27GB
 Usage of ∕:
                                   Users logged in:
                                                            0
 Memory usage: 13%
                                   IPv4 address for ens33: 192
 Swap usage:
                0%
```

Adresse IP actuelle

Il est recommandé de configurer une adresse IP statique sur l'appliance virtuelle. Pour ce faire, utilisez la commande hx-ip-address-change et suivez les instructions de l'assistant de configuration.

vcp-admin@hx-vcp-appliance:~\$ hx-ip-address-change Do you want to set Static IP (or) DynamicIP address (Options: static / dynamic )? static Enter IP address(e.g., 192.168.1.2): 10.\_\_\_\_\_ Enter Subnet Mask bits (bits for 255.255.248.0 is 21): 24 Enter Gateway address: 10.\_\_\_\_\_ Enter DNS server addresses separated by comma and spaces (e.g., 8.8.8.8, 8.8.4.4): 10.\_\_\_\_\_ vcp-admin@hx-vcp-appliance:~\$ \_\_\_\_\_

Modifier l'adresse IP

Vérifiez l'adresse IP configurée en utilisant la commande ifconfig.

| Last login: Tue Jan 30 06:47:43 UTC 2024 from 192                                                                                                    | on pts/0         |
|----------------------------------------------------------------------------------------------------|------------------|
| vcp-admin@hx-vcp-appliance:~\$ ifconfig                                                                                                    | *                |
| ens33: flags=4163 <up,broadcast,running,multicast> mtu</up,broadcast,running,multicast>                                                                                                    | 1500             |
| inet 192 netmask 255,255,0                                                                                                    | roadcast 192.    |
| inet6 fe80::20c:29ff:fe09:cha mrefixlen 64                                                                                                    | coneid $0x20(1)$ |
| ethen $0.0c:29.09.0c$ by type len 1000 (Ft)                                                                                                    | ernet)           |
| $\frac{1}{2} = \frac{1}{2} = \frac{1}$ |                  |
| RA PACKETS IIU DYTES 3520 (3.5 KD)                                                                                                    |                  |
| RX errors V dropped 56 overruns V frame V                                                                                                    |                  |
| TX packets 52 bytes 4912 (4.9 KB)                                                                                                    |                  |
| TX errors 0 dropped 0 overruns 0 carrier 0                                                                                                    | collisions 0     |
|                                                                                                    |                  |
| lo: flags=73 <up,loopback,running> mtu 65536</up,loopback,running>                                                                                                    |                  |
| inet 127.0.0.1 netmask 255.0.0.0                                                                                                    |                  |
| loop txqueuelen 1000 (Local Loopback)                                                                                                    |                  |
| RX packets 48 butes 4112 (4.1 KB)                                                                                                    |                  |
| BX errors 0 dronned 0 overruns 0 frame 0                                                                                                    |                  |
| TX mackets 48 butes 4112 (4,1 KB)                                                                                                    |                  |
| TY encours 0 drowned 0 openations 0 campion 0                                                                                                    | collisions A     |
| in circles of aropped o overruits of carrier o                                                                                                    |                  |
| uon_admin@hy_uon_annliance:~¢                                                                                                    |                  |
| vep-auminenx-vep-appriance. Ş                                                                                                    |                  |

Vérifier l'adresse IP

# Modifier le mot de passe

Vous pouvez modifier le mot de passe actuel de l'utilisateur vpc-admin à l'aide de la commande passwd vcp-admin fournissant le mot de passe actuel et le nouveau mot de passe.

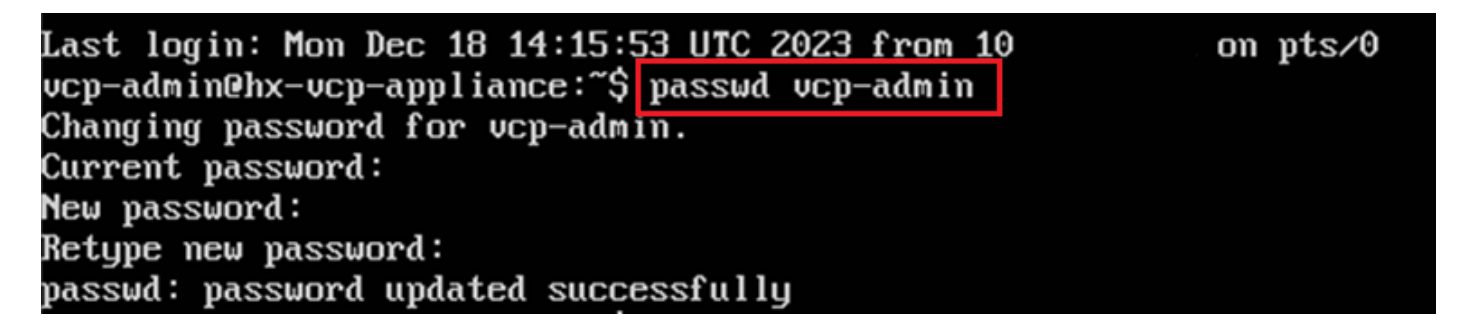

Modifier le mot de passe

### Enregistrer un vCenter

L'enregistrement de vCenter dans l'appliance Cisco Hyperflex Remote Plugin est basé sur l'interface utilisateur.

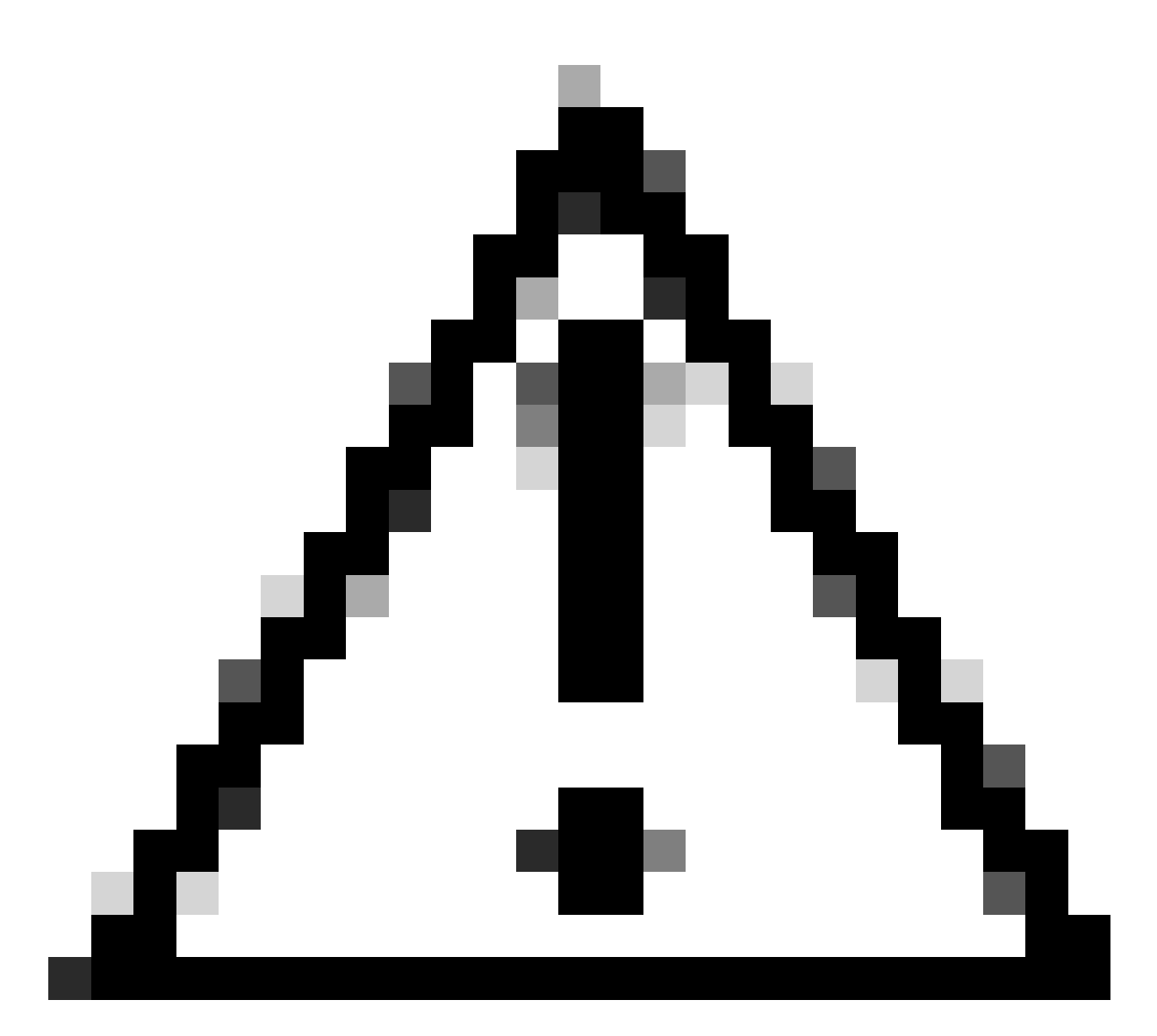

Attention : les utilisateurs disposant d'un pare-feu actif doivent vérifier que les ports 433, 943 et 22 sont ouverts et autoriser le trafic entrant ou sortant entre vCenter et Remote Plugin Appliance.

Étape 1. Entrez l'adresse IP dans le navigateur (<u>https://ip</u>) pour ouvrir l'interface utilisateur de gestion du serveur de plug-ins. Connectez-vous avec vcp-admin user et votre nouveau mot de passe actuel.

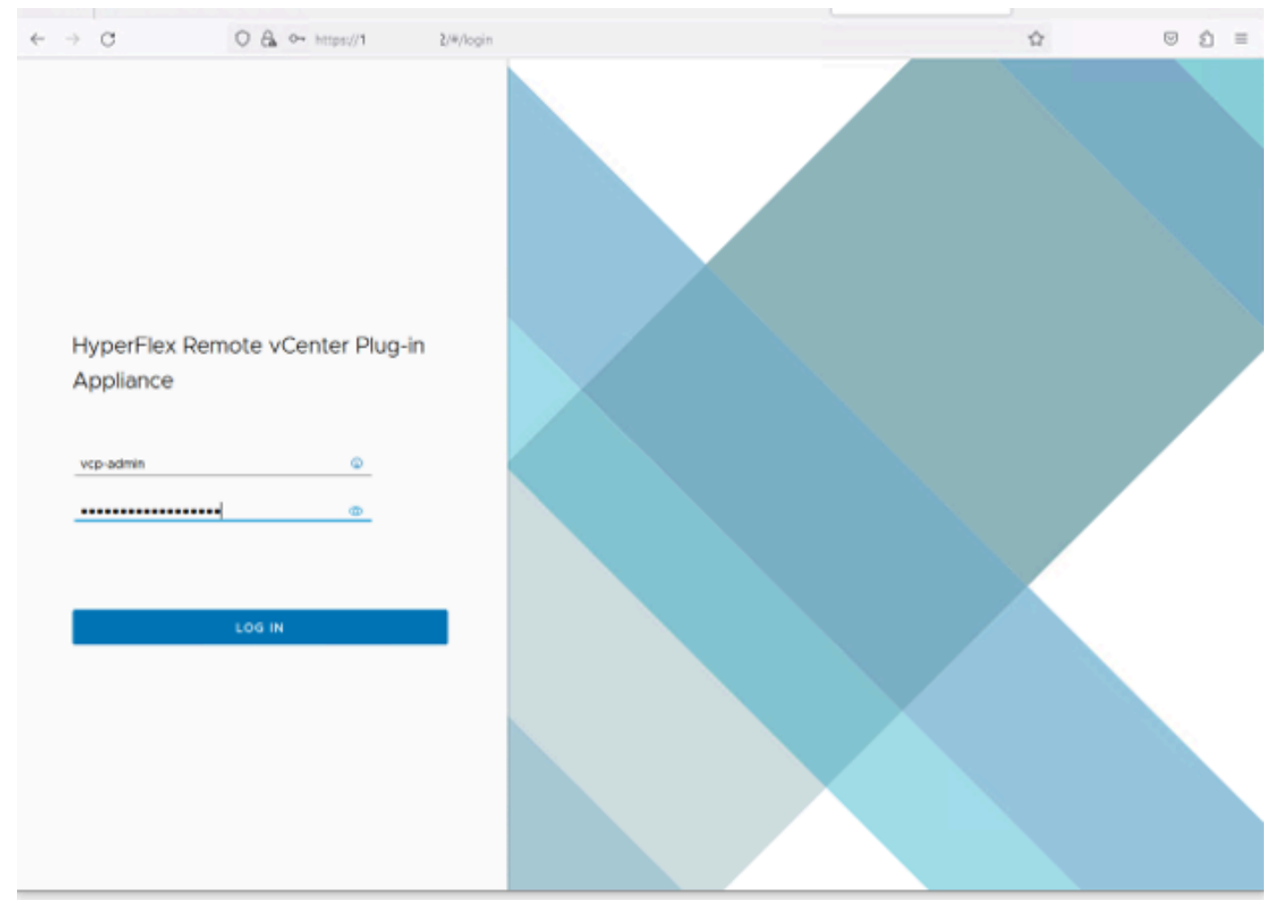

Écran de connexion de l'appliance de plug-in vCenter distant Hyperflex

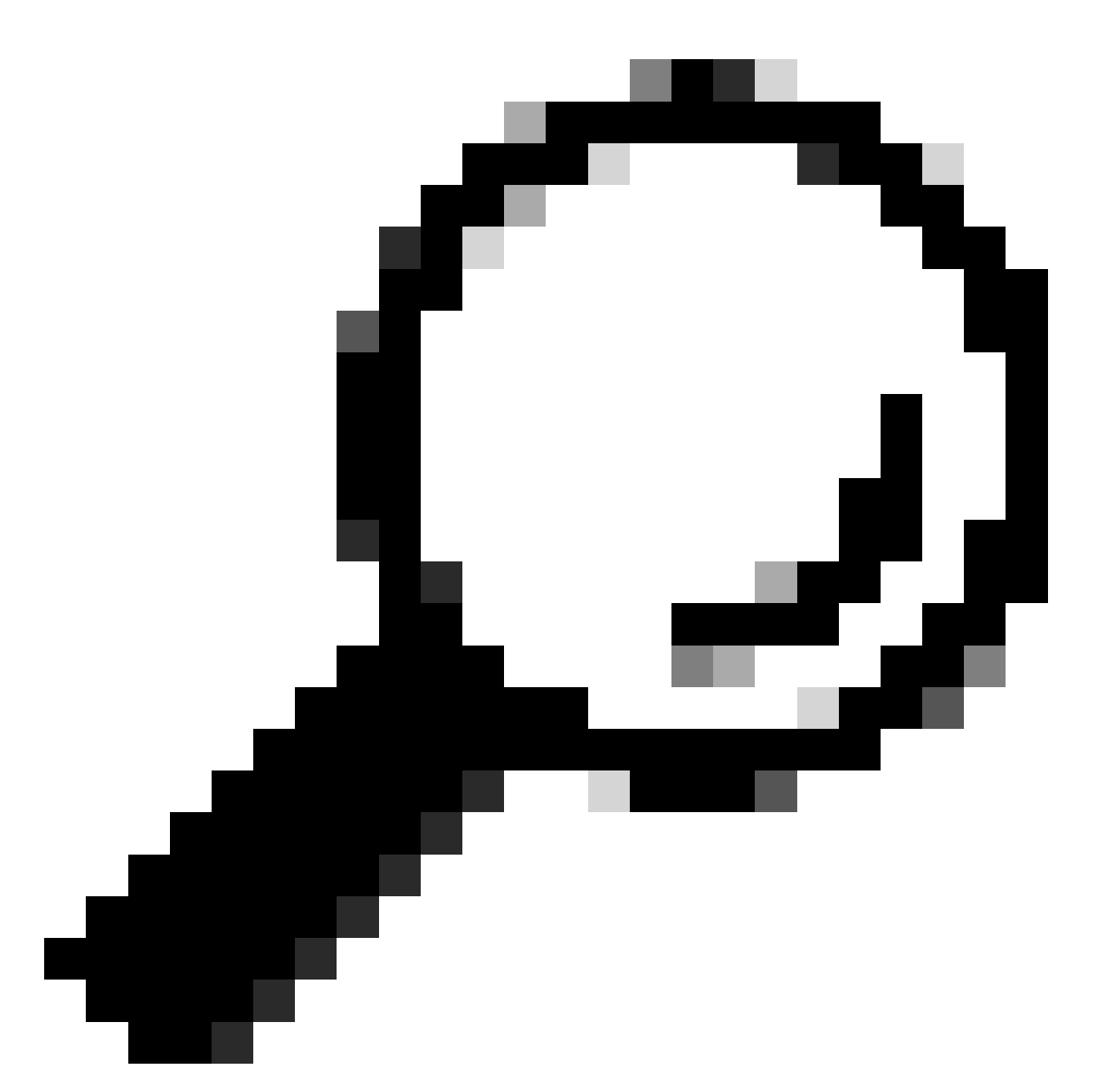

Conseil : pour vérifier la version actuelle de l'application et les versions vCenter prises en charge, une fois que vous vous êtes connecté, cliquez sur l'engrenage dans le coin supérieur droit de l'écran.

Étape 2.. Une fois que vous vous connectez, cliquez sur le bouton REGISTER sur le tableau de bord principal.

| ~  | → C          | 0 & https://1 | 0 y#/hyperflex       |          |                           | Ŷ                 |         | ŝ | = |
|----|--------------|---------------|----------------------|----------|---------------------------|-------------------|---------|---|---|
| 40 | HyperFlex    | Remote vCente | er Plug-in Appliance | ;        |                           |                   |         |   | ø |
|    | Registered v | Centers       | Username             | Version  | Installed Plug-in Version | Connection Status | REGISTE | R |   |
|    |              |               |                      | <b>S</b> |                           |                   |         |   |   |

Tableau de bord principal

Étape 3. Cliquez sur le bouton REGISTER pour ajouter les informations vCenter où vous souhaitez déployer le plug-in distant. Fournissez l'adresse IP, le port (443 par défaut) et le nom d'utilisateur vCenter avec suffisamment de privilèges pour effectuer le déploiement. Cliquez sur Next (suivant).

| ÷               | ÷ | C C A or http:   | hypertex 🏠                                |      | É | = |
|-----------------|---|------------------|-------------------------------------------|------|---|---|
| - alta<br>Kitik |   |                  |                                           |      |   |   |
|                 |   |                  |                                           |      |   |   |
|                 |   | Register Plug-in | Add vCenters                              |      |   |   |
|                 | L | 1 Add vCenters   | Use same credentials for all vCenters     |      |   |   |
|                 |   | 2. Summary       | 443 🔯 administrator@vsphere.local ••••••• |      |   |   |
|                 |   |                  | CLOSE                                     | NEXT |   |   |

Ajouter des vCenters

Étape 4. Le système effectue un test de connectivité et apparaît en ligne s'il est en mesure d'atteindre le vCenter avec les informations fournies. Pour poursuivre l'inscription, cliquez sur le bouton vert REGISTER (S'INSCRIRE).

| $\leftarrow \rightarrow$ | C              | 0 🔒 🕶 https://10.3 | ()#)hyperflex |      |                             |             |                     | $\odot$ | ຄ≣ |
|--------------------------|----------------|--------------------|---------------|------|-----------------------------|-------------|---------------------|---------|----|
| -di-di-<br>caca          |                |                    |               |      |                             |             |                     |         |    |
| R                        |                |                    |               |      |                             |             | _                   |         |    |
|                          | Register Plug  | g-in               | Summary       |      |                             |             |                     |         |    |
|                          | 1 Add vCenters |                    | FGDN/1P       | Port | Username                    | Heat Status | Registration Status |         |    |
|                          | 2 Summary      |                    | 10            | 443  | administrator@vsphere.local | Online ()   |                     |         |    |
|                          |                |                    |               |      |                             |             |                     |         |    |
|                          |                |                    |               |      |                             |             |                     |         |    |
|                          |                |                    |               |      |                             |             |                     |         |    |
|                          |                |                    |               |      |                             |             |                     |         |    |
|                          |                |                    |               |      |                             |             |                     |         |    |
|                          |                |                    |               |      |                             |             |                     |         |    |
|                          |                |                    |               |      |                             |             |                     |         |    |
|                          |                |                    |               |      |                             |             |                     |         |    |
|                          |                |                    |               |      |                             | CLOSE       | BACK                | ER      |    |
|                          |                |                    |               |      |                             |             |                     |         | Í. |
|                          |                |                    |               |      |                             |             |                     |         |    |
|                          |                |                    |               |      |                             |             |                     |         |    |

Ajouter un résumé vCenter

Étape 5. Vérifiez que le vCenter configuré figure dans la liste Registered vCenters.

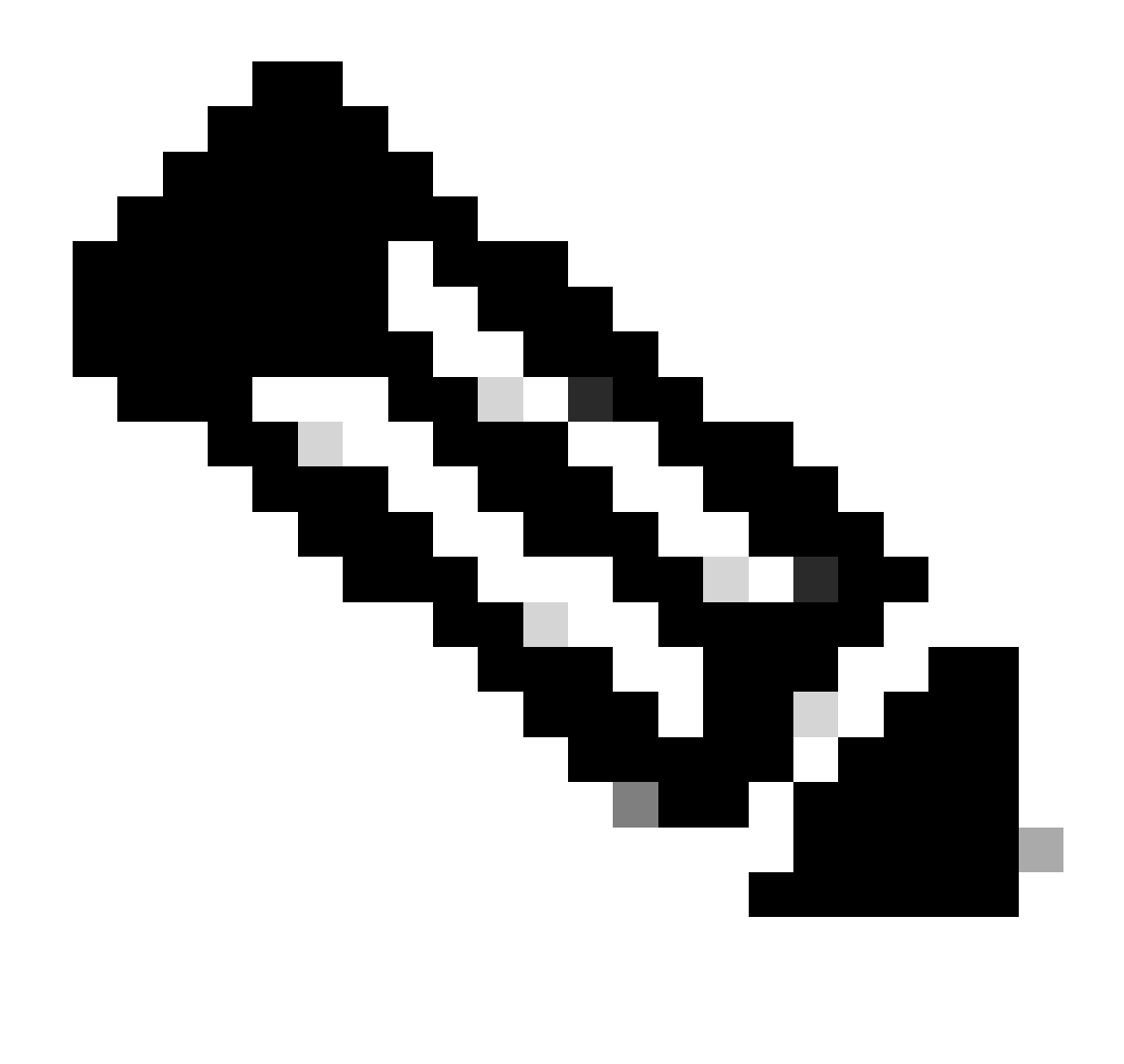

Remarque : cliquez sur le menu à trois points à gauche d'un vCenter enregistré si vous souhaitez mettre à jour la version du plug-in installé actuellement sur ce vCenter ou annuler l'enregistrement du vCenter.

| $\leftarrow \  \   \rightarrow$ | С            | O & + https:// | 10. 2/#/hyperflex           |         |                           | ది ల బి           | ) ≡ |
|---------------------------------|--------------|----------------|-----------------------------|---------|---------------------------|-------------------|-----|
|                                 | HyperFlex Re | emote vCenter  | Plug-in Appliance           |         |                           |                   | 0   |
| Re                              | gistered vCe | nters          |                             |         |                           | REGISTER          |     |
|                                 | FODN/IP      | Port           | Usemame                     | Version | Installed Plug-in Version | Connection Status |     |
| -                               | 10.          | 443            | administrator@vsphere.local | 8.0.2   | 3.0.0.1173                |                   |     |

vCenters enregistrés

Étape 6. Vérifiez dans vCenter que le plug-in a été correctement déployé. Deux tâches sont visibles et marquées comme terminées. « Télécharger le plug-in » et « Déployer le plug-in ».

| 段 10                                                                                                  | ACTIONS   |                   |                                                                                                    |                                           |                                               |                                                                              |                 |                               |                           |                     |
|----------------------------------------------------------------------------------------------------|-----------|-------------------|----------------------------------------------------------------------------------------------------|-------------------------------------------|-----------------------------------------------|------------------------------------------------------------------------------|-----------------|-------------------------------|---------------------------|---------------------|
| Summary Monitor                                                                                       | Configure | Permissions Data  | acenters Hosts & Clusters                                                                                                    | VMs Datastores                            | Networks Linked vCe                           | enter Server Systems Exte                                                    | ensions Update: | 5                             |                           |                     |
| Issues and Alarms $$                                                                                  | Tasks     |                   |                                                                                                    |                                           |                                               |                                                                              |                 |                               |                           | OPEN IN NEV         |
| All Issues                                                                                            | EXPORT Y  | COPY TO CLIPBOARD | FILTER                                                                                                    |                                           |                                               |                                                                              |                 |                               |                           |                     |
| Triggered Alarms<br>Tasks and Events V                                                                |           | Task Name T       | Target <b>T</b>                                                                                                    | Status T                                  | Details T                                     | Initiator T                                                                  | Gueued For T    | Start<br>Time $\psi$ <b>v</b> | Completion<br>Time T      | Execution<br>Time T |
| Tasks                                                                                                 | • •       | Deploy plug-in    | <u> [] 10.</u>                                                                                                    | ⊘ Completed                               | Cisco HyperFlex (com.cisc<br>o.hx:3.0.0.1173) | vsphere-webclient-db39a92<br>e-cfba-45de-be6f-167ce912<br>0881@vsphere.local | 122 ms          | 01/27/2024,<br>2:30:23 AM     | 01/27/2024,<br>2:30:23 AM | 553 ms              |
| Sessions<br>Security                                                                                  | • •       | Download plug-in  | 段 10                                                                                                    | ⊘ Completed                               | Cisco HyperFlex (com.cisc<br>o.hx:3.0.0.1173) | vsphere-webclient-db39a92<br>e-cfba-45de-be6f-167ce912<br>0881@vsphere.local | 38 ms           | 01/27/2024,<br>2:30:22 AM     | 01/27/2024,<br>2:30:23 AM | 474 ms              |
| vCenter Server V<br>Interoperability<br>Cloud Native Storage V<br>Container Volumes<br>Skyline Health |           | Task Name         | Download plug-in<br>Completed<br>vsphere-webclient-db39a92e<br>10<br>10<br>cisco.hx:3.0.0.1173)<br>Description<br>AM Task: Dow | -cfba-45de-be6f-167ce912<br>nload plug-in | 0881@vsphere.local                            |                                                                              |                 |                               |                           |                     |

Vérifier les tâches de déploiement dans vCenter

Étape 7. Vérifiez que le plug-in est enregistré sous l'onglet Plugins du client d'administration vCenter. Comme vous pouvez le voir, le type de plug-in est Remote et il a été déployé avec succès.

| $\leftarrow \ \rightarrow \ G$                                                                                                    |     | 🔿 🔒 http: ui/app/admin/plugins/list                                            |                                               |                                          |                  | 合                   |
|----------------------------------------------------------------------------------------------------|-----|--------------------------------------------------------------------------------|-----------------------------------------------|------------------------------------------|------------------|---------------------|
| < 1/2 >                                                                                                    |     |                                                                                | There are expired or expiring license         | es in your inventory. MANAGE YOUR LICENS | ES               |                     |
| 📃 vSphere Client                                                                                                    | Q   |                                                                                |                                               |                                          |                  |                     |
| Administration                                                                                                    | < ( | ${f D}$ Local plugins are deprecated in vSphere. To learn more about the new n | emote plugin architecture, please read the de | dicated KB article.                      |                  |                     |
| Access Control Roles<br>Global Permissions                                                                                                    |     | Client Plugins                                                                 |                                               |                                          |                  |                     |
| Licensing N                                                                                                    | 1   | Name                                                                           | Туре                                          | Status                                   | VMware Certified | Vendor              |
| Solutions                                                                                                    | ,   | Cisco HyperFlex                                                                | Remote                                        | O Deployed                               | Yes              | Cisco Systems, Inc. |
| Client Plugins                                                                                                    |     | S VMware vCenter Server Lifecycle Manager                                      | Remote                                        | ⊘ Deployed                               | Yes              | VMware, Inc.        |
| vCenter Server Extensio                                                                                                    |     | S VMware vSphere Lifecycle Manager Client                                      | Remote                                        | O Deployed                               | Yes              | VMware, Inc.        |
| Deployment                                                                                                    | /   | VMware vSphere Lifecycle Manager                                               | Local                                         | ⊘ Deployed                               | Yes              | <br>VMware, Inc.    |
| System Configuration<br>Customer Experience Im<br>Client Configuration<br>Support<br>Upload File to Service R<br>Single Sign On<br>Users and Groups<br>Configuration<br>Certificates<br>Certificate Management |     |                                                                                |                                               |                                          |                  |                     |

Vérifier que le plug-in est installé

Étape 8.. Pour afficher les options du plug-in HTML5 de Cisco HyperFlex dans l'interface utilisateur de vSphere, déconnectez-vous et reconnectez-vous à vCenter. Une fois que vous vous connectez à nouveau, cliquez avec le bouton droit sur votre cluster Hyperflex pour trouver en bas le plug-in Cisco Hyperflex

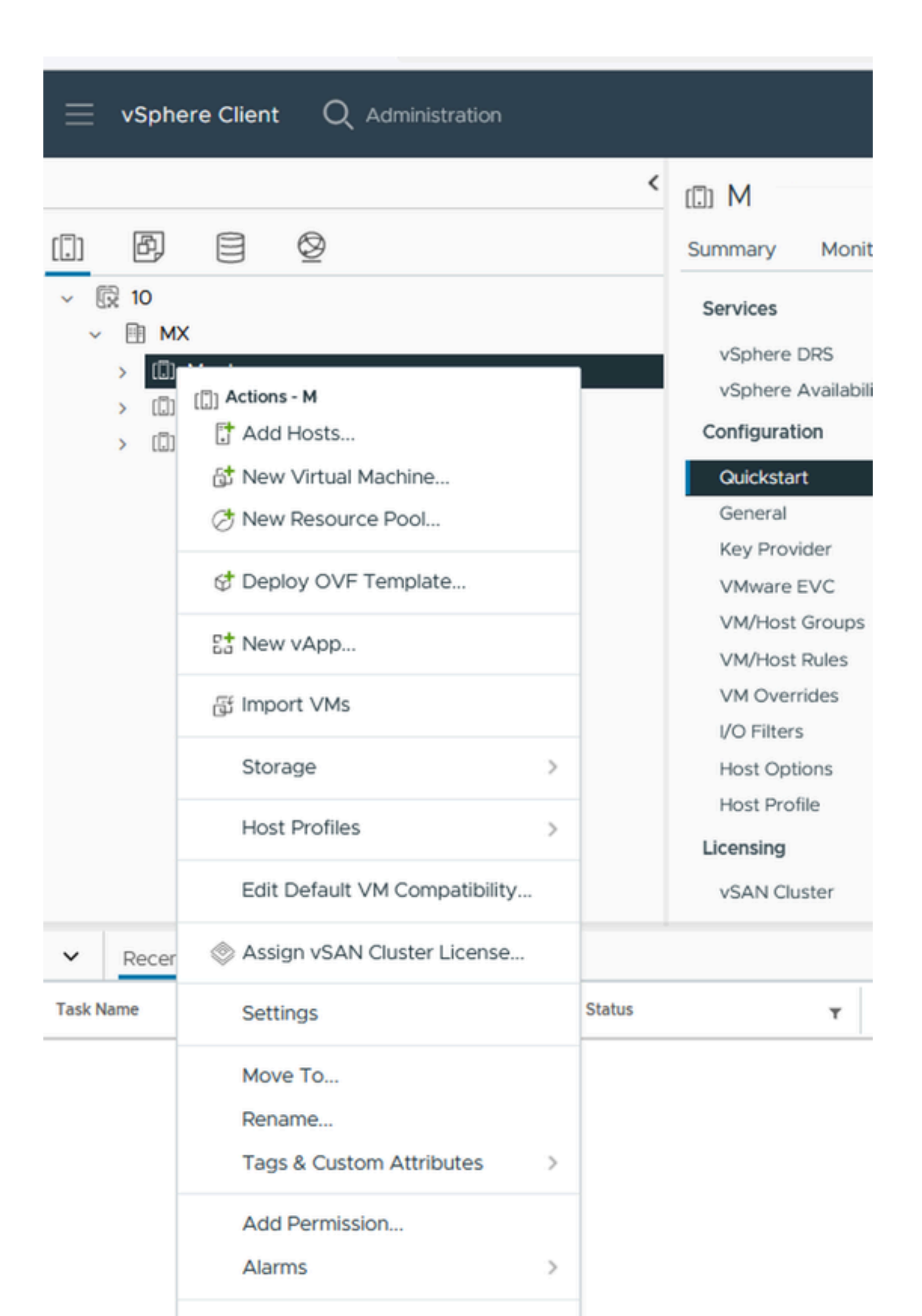

: la configuration et les fonctionnalités du plug-in Remote et Local sont identiques. Pour plus d'informations sur une fonctionnalité, consultez la section Plug-in HTML5 Cisco HyperFlex pour VMware vCenter, disponible dans le Guide d'administration de la plate-forme de données Cisco HyperFlex, version 5.5, lien disponible dans la section Informations connexes.

### Dépannage

Famille de matériels non prise en charge

Si vous essayez d'installer sur une version inférieure, telle que ESXi 6.5, dans la dernière étape de l'implémentation, vous obtenez cette erreur :

Ligne 26 : gamme de matériel non prise en charge « vmx-15 »

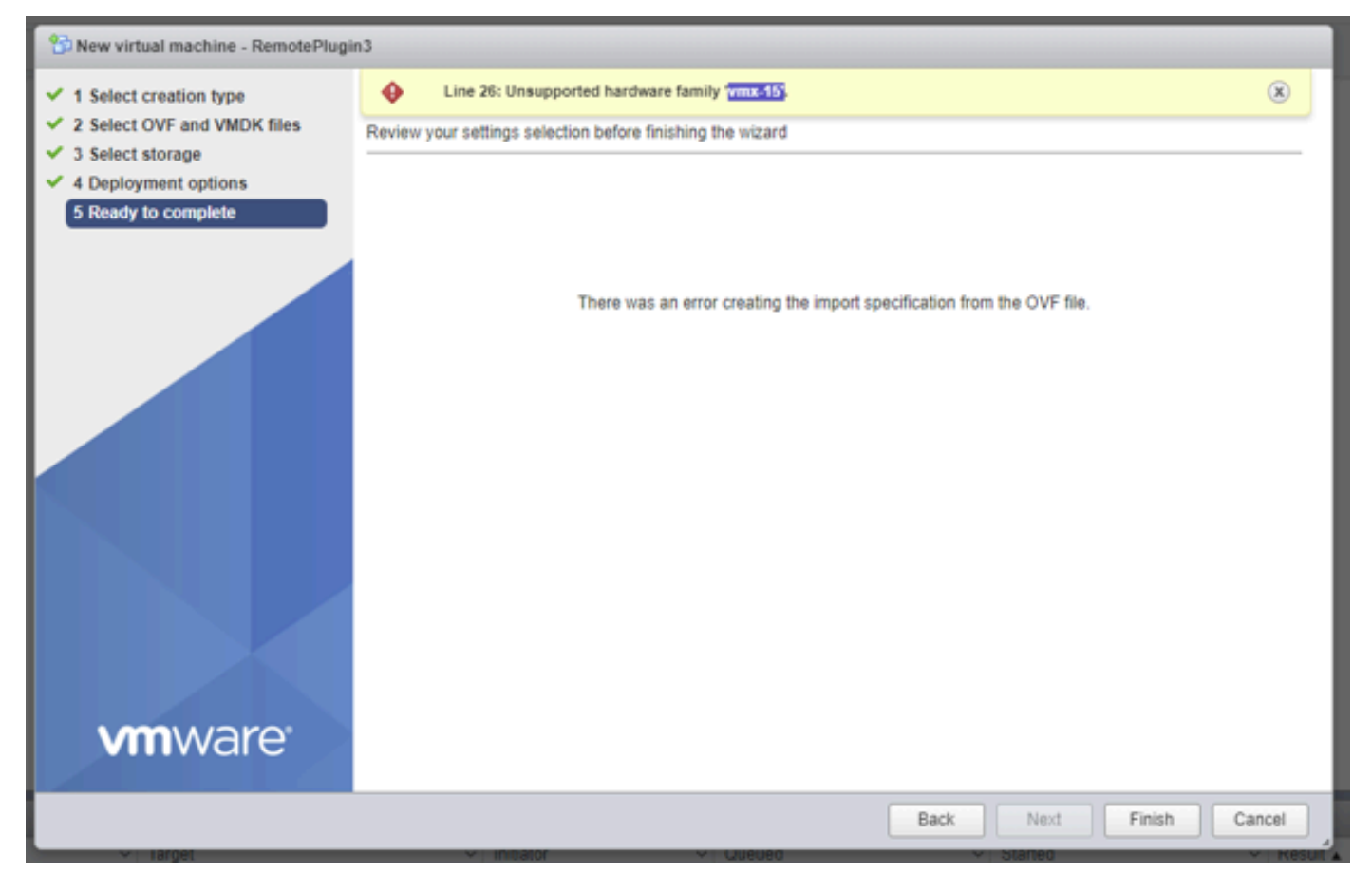

Erreur matérielle non prise en charge

En raison de la version matérielle virtuelle utilisée par la machine virtuelle, il est nécessaire de déployer sur ESXi 6.7 U2 ou version ultérieure.

Il est important de noter qu'une machine virtuelle de version matérielle 15 ne peut pas être déplacée vers un hôte sur une version antérieure d'ESXi, y compris ESXi 6.7u1, ESXi 6.7, ESXi 6.0, etc., car ces versions antérieures d'ESXi ne sont pas compatibles avec la nouvelle version matérielle. De même, vCenter 6.7 ou vCenter 6.7u1 peut être utilisé pour gérer les hôtes ESXi

6.7u2 tant que les machines virtuelles version 15 matérielles ne sont pas utilisées. Pour les clients souhaitant créer, exécuter et gérer des machines virtuelles version 15, les hôtes ESXi du cluster et vCenter doivent être mis à niveau vers au moins 6.7u2.

Pour plus d'informations, consultez l'article VMware : Versions matérielles des machines virtuelles (<u>KB 1003746</u>)

#### Une image disque requise était manquante

Si vous essayez de déployer à l'aide du fichier OVA directement sur un hôte avec ESXi 6.7 U2 ou version ultérieure, dans la dernière étape avant de commencer le déploiement, vous obtenez cet avertissement 'Une image disque requise était manquante'.

| +@ New virtual machine - Re                           | motePlugin3                                                    |                                                     |        |
|-------------------------------------------------------|----------------------------------------------------------------|-----------------------------------------------------|--------|
| 1 Select creation type<br>2 Select OVF and VMDK files | A required disk image was     Review your settings selection b | missing.<br>etore tinishing the wizard              | ×      |
| 3 Select storage<br>4 Deployment options              | Product<br>VM Name                                             | HTML5-remote-plugin-release-3.0.0-1173-base         |        |
| 5 Ready to complete                                   | Files                                                          | HTML5-remote-plugin-Appliance-3.0.0-1173-disk1.vmdk |        |
|                                                       | Datastore                                                      | datastore1                                          |        |
|                                                       | Provisioning type                                              | Thin                                                |        |
|                                                       | Network mappings                                               | VM Network: VM Network                              |        |
|                                                       | Guest OS Name                                                  | Unknown                                             |        |
|                                                       | Do not refresh your l                                          | browser while this VM is being deployed.            |        |
|                                                       |                                                                | CANCEL BACK NEXT                                    | FINISH |

Une image disque requise ne contenait pas d'erreur

Pour atténuer cet avertissement, il est nécessaire de décompresser le fichier OVA 'HTML5remote-plugin-Appliance-3.0.0-1173.ova', pour cela vous pouvez utiliser le décompresseur de votre choix, tel que 7zip.

Dans le dossier décompressé se trouve cette liste de fichiers :

- HTML5-remote-plugin-Appliance-3.0.0-173.cert
- HTML5-remote-plugin-Appliance-3.0.0-1173.mf
- HTML5-remote-plugin-Appliance-3.0.0-1173.ovf
- HTML5-remote-plugin-Appliance-3.0.0-1173-disk1.vmdk
- HTML5-remote-plugin-Appliance-3.0.0-1173-file1.nvram

Les fichiers requis pour le déploiement sont les suivants :

- HTML5-remote-plugin-Appliance-3.0.0-1173.ovf
- HTML5-remote-plugin-Appliance-3.0.0-1173-disk1.vmdk
- HTML5-remote-plugin-Appliance-3.0.0-1173-file1.nvram

| Select creation type      | Select OVF and VMDK files                                                                                                    |
|---------------------------|----------------------------------------------------------------------------------------------------|
| Select OVF and VMDK files | Select the OVF and VMDK files or OVA for the VM you would like to deploy                                                                                                    |
| Select storage            | Enter a name for the virtual machine.                                                                                                    |
| License agreements        | RemotePlugin                                                                                                    |
| Deployment options        | Virtual machine names can contain up to 80 characters and they must be unique within each ESXi instance.                                                                                    |
| Additional settings       |                                                                                                    |
| Ready to complete         | <ul> <li>HTML5-remote-plugin-Appliance-3.0.0-1173.ovf</li> <li>HTML5-remote-plugin-Appliance-3.0.0-1173-disk1.vmdk</li> <li>HTML5-remote-plugin-Appliance-3.0.0-1173-file1.nvram</li> </ul> |
|                           |                                                                                                    |

Fourniture des fichiers requis

Une fois que vous avez fourni les trois fichiers, l'avertissement a disparu

| 1 Select creation type<br>2 Select OVF and VMDK files | Ready to complete<br>Review your settings selection be | fore finishing the wizard                                                                                                   |
|-------------------------------------------------------|--------------------------------------------------------|----------------------------------------------------------------------------------------------------|
| 3 Select storage<br>4 Deployment options              | Product                                                | HTML5-remote-plugin-release-3.0.0-1173-base                                                                                 |
| 5 Ready to complete                                   | VM Name<br>Files                                       | RemotePlugin<br>HTML5-remote-plugin-Appliance-3.0.0-1173-disk1.vmdk<br>HTML5-remote-plugin-Appliance-3.0.0-1173-file1.nvram |
|                                                       | Datastore                                              | datastore1                                                                                                    |
|                                                       | Provisioning type                                      | Thin                                                                                                    |
|                                                       | Network mappings                                       | VM Network: VM Network                                                                                                    |
|                                                       | Guest OS Name                                          | Unknown                                                                                                    |
|                                                       | Do not refresh your b                                  | rowser while this VM is being deployed.                                                                                     |

Prêt pour la confirmation

#### Intégration vCenter

Étape 1. Vérifiez que la communication est autorisée vers le port TCP 443 du FQDN (nécessite la configuration d'un DNS sur l'appliance) ou l'adresse IP vCenter. En cas d'échec de la communication, cela peut être vu dans la colonne Host Status.

Étape 2. Vérifiez que la version de vCenter est 7.0 ou supérieure. Si vous tentez de vous enregistrer avec une version incompatible, le message 'Failed' apparaît dans l'état Registration. En plaçant la souris sur la zone rouge pendant une courte période de temps, il affiche une description du message d'erreur. Dans cette image, vous pouvez voir un exemple de message d'échec lors de l'intégration du plug-in VM Remote avec Vcenter en raison d'une version incompatible

| Su | mmary   |      |                             |             |                                   |      | Connection Status                                                       |
|----|---------|------|-----------------------------|-------------|-----------------------------------|------|-------------------------------------------------------------------------|
|    | FGDN/IP | Port | Username                    | Host Status | Registration Status               |      |                                                                         |
|    | 192.    | 443  | administrator@vsphere.local | Online @    | Failed (1)                        |      |                                                                         |
|    |         |      |                             | vCenter     | version 6.7.0 - 22509751 is not s | uppo | ted. The remote plugin is supported with vCenter version 7.0 and later. |

Version de vCenter incompatible

# Assistance supplémentaire

Si vous avez besoin d'une assistance supplémentaire concernant la mise en oeuvre ou

l'intégration, vous devez contacter le TAC Cisco et joindre les fichiers journaux nécessaires.

Génération de bundle de support

La génération d'offres groupées de support est disponible uniquement si vous disposez d'au moins un vCenter enregistré dans l'appliance virtuelle Cisco Hyperflex Remote Plugin.

Actuellement, la génération de bundles de support se fait par ligne de commande. Vous devez vous connecter à la console de l'appliance (ou utiliser SSH) et exécuter la commande hx-plugin-support bundle, par défaut le bundle de support est enregistré dans le répertoire /var/log/plugin\_support/.

L'utilisateur peut spécifier le nom de domaine complet (FQDN) ou l'adresse IP de vCenter pour poursuivre la génération du bundle de support.

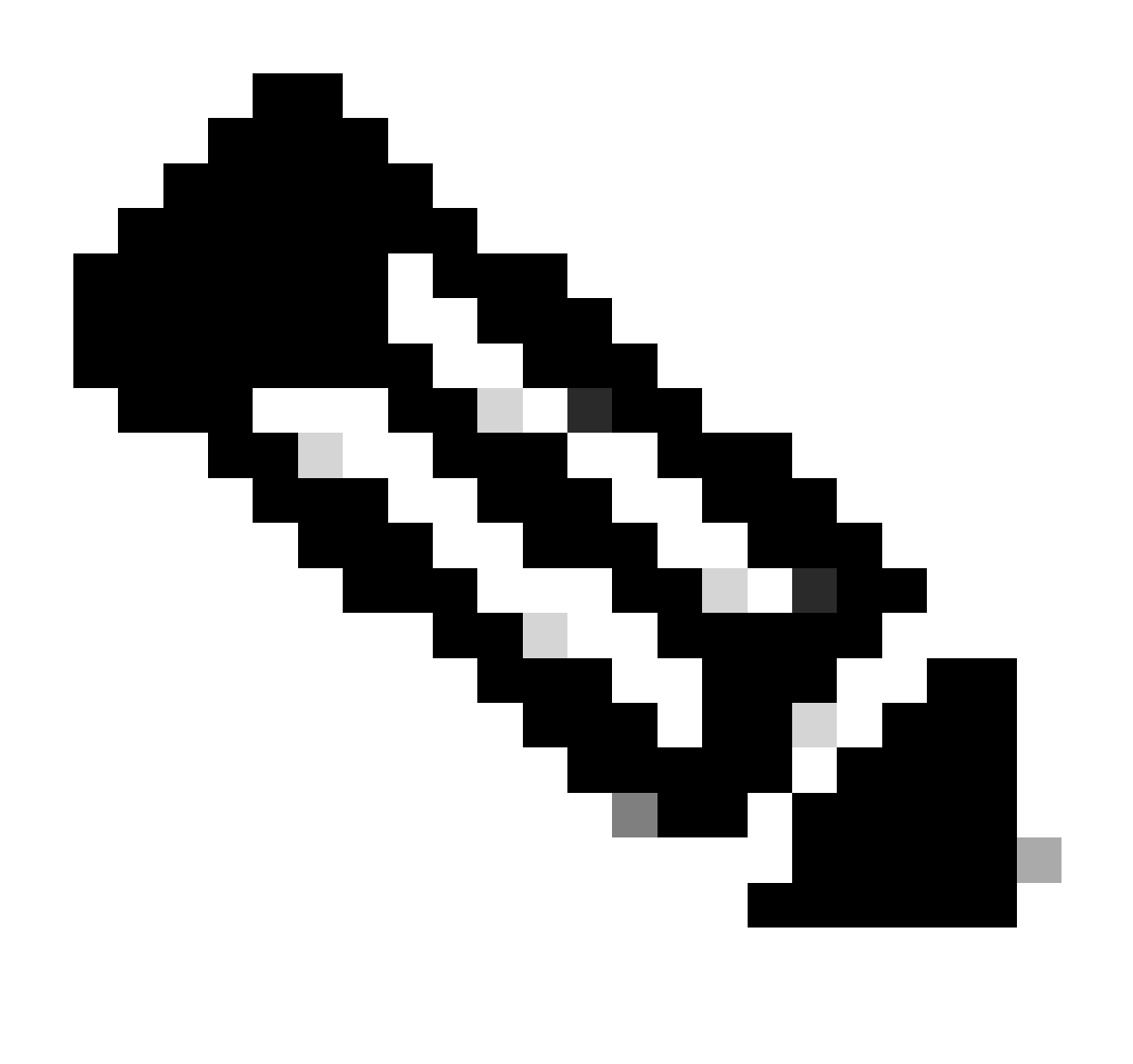

Remarque : les informations d'identification de l'utilisateur racine du vCenter sélectionné sont requises pour générer l'offre groupée de support.

Étape 1. SSH dans l'appliance virtuelle HyperFlex Remote Plugin, connectez-vous et exécutez la commande hx-plugin-supportbundle, ce qui génère un fichier tar avec les journaux vCenter et les journaux de l'appliance Hyperflex Remote Plugin

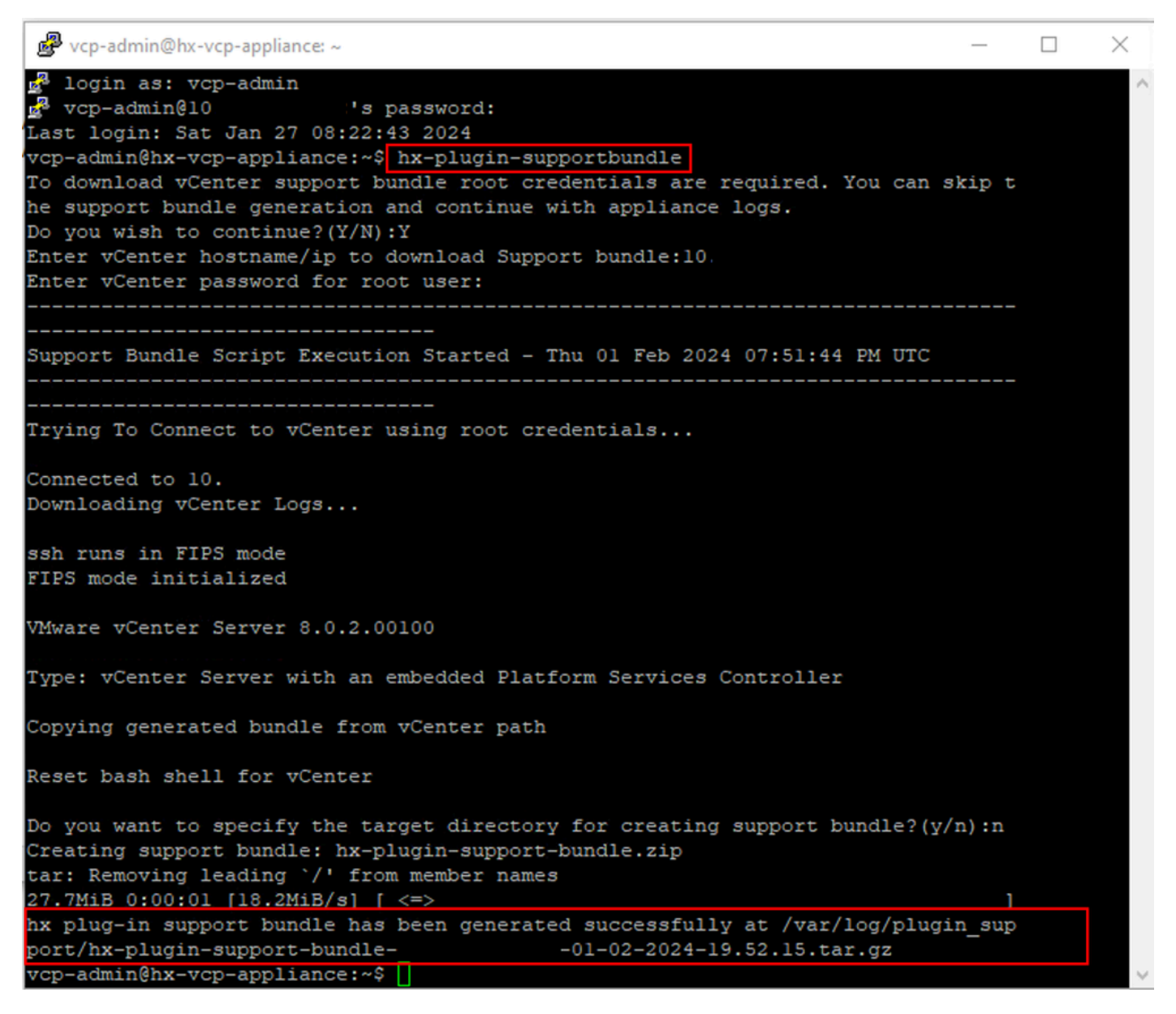

Génération de bundles de support

Étape 2. Établissez une connexion SCP au plug-in distant de la machine virtuelle. Pour cela, vous pouvez utiliser un logiciel tel que WinSCP

- Protocole de fichier : SCP
- Nom d'hôte : [[ip.address.remotepluginappliance]
- Numéro de port : 22
- Nom utilisateur : vcp-admin
- Mot de passe : [votre-mot-de-passe-configuré]

| 🔁 Login                                                                     |                                                                                            | – 🗆 X                                                      |
|-----------------------------------------------------------------------------|--------------------------------------------------------------------------------------------|------------------------------------------------------------|
| New Site                                                                    | Session<br>File protocol:<br>SCP<br>Host name:<br>192.:<br>User name:<br>vcp-admin<br>Save | Port number:<br>22 -<br>Password:<br>•••••••••<br>Advanced |
| Tools     Manage       ✓ Show Login dialog on startup and when the last set | E Login ▼                                                                                  | Close Help                                                 |

Paramètres de connexion SCP

Étape 3. Accédez au répertoire /var/log/plugin\_support/ et téléchargez le fichier de bundle de support.

| plugin_suj $\bullet$ 🚰 $\bullet$ 🍸 $\bullet$ ( $\bullet$ $\bullet$ $\to$ $\bullet$ ) 🔁 🔽 🏠 🔯 Fin | d Files 🗧 🔚       |                                                        |                                  |                       |
|--------------------------------------------------------------------------------------------------|-------------------|--------------------------------------------------------|----------------------------------|-----------------------|
| 📗 📴 Download 👻 📝 Edit 👻 🗙 🔏 🕞 Properties 👻 🎬 New 🕶 🛛                                             | + - 🗸             |                                                        |                                  |                       |
| /var/log/plugin_support/                                                                         |                   |                                                        |                                  |                       |
| Name                                                                                             | Size<br>28,318 KB | Changed<br>2/1/2024 12:00:58 AM<br>2/1/2024 7:52:16 PM | Rights<br>rwxrwxr-x<br>rwxrwxrwx | Owner<br>root<br>root |

Emplacement du bundle de support

Collecter manuellement les journaux à partir de l'appareil Cisco HyperFlex Remote Plugin

Si vous ne pouvez pas enregistrer de vCenter dans l'appliance, vous ne pouvez pas générer d'offre groupée d'assistance. Une collecte manuelle des fichiers journaux est nécessaire.

Étape 1. Établissez une connexion SCP au plug-in distant de la machine virtuelle. Pour cela, vous pouvez utiliser un logiciel tel que WinSCP

• Protocole de fichier : SCP

- Nom d'hôte : [ip.address.remotepluginappliance]
- Numéro de port : 22
- Nom utilisateur : vcp-admin
- Mot de passe : [votre-mot-de-passe-configuré]

Étape 2. Une fois que vous vous connectez vous vous trouvez automatiquement dans le chemin /home/vcp-admin, allez dans le répertoire racine et ensuite dans les chemins indiqués pour collecter ces fichiers journaux :

- /var/log/auth.log
- /var/log/audit/audit.log
- /var/log/cisco/hx-plugin.log
- /var/log/cisco/hx-plugin-install.log
- /var/log/cisco/plugin-config.log
- /var/log/cisco/plugin-server.log

| 🔄 cisco 🔹 🚰 👻 🐨 🔹 🖛 🔹 👘 🔁 🔂 🕋 🔂 🔯 Find Files 🔚       |        |                           |           |           |  |  |  |  |  |
|------------------------------------------------------|--------|---------------------------|-----------|-----------|--|--|--|--|--|
| 🛿 🚰 Download 👻 📝 Edit 👻 💥 🎲 Properties 👻 🎬 New 👻 💽 🛨 |        |                           |           |           |  |  |  |  |  |
| /var/log/cisco/                                      |        |                           |           |           |  |  |  |  |  |
| Name                                                 | Size   | Changed                   | Rights    | Owner     |  |  |  |  |  |
| <b>t</b>                                             |        | 2/1/2024 12:00:58 AM      | rwxrwxr-x | root      |  |  |  |  |  |
| hx-plugin.log                                        | 3 KB   | 1/27/2024 8:06:47 AM      | rw-r      | vcp-admin |  |  |  |  |  |
| hx-plugin-install.log                                | 2 KB   | 12/18/2023 2:15:19 PM     | rw-r      | vcp-admin |  |  |  |  |  |
| hx-plugin-supportBundle.log                          | 2 KB   | 2/1/2024 7:52:16 PM       | rwxr-xr-x | root      |  |  |  |  |  |
| plugin-config.log                                    | 2 KB   | 2/1/2024 7:49:39 PM       | rw-rr     | root      |  |  |  |  |  |
| plugin-config.log.2023-12-18.0.gz                    | 2 KB   | 1/27/2024 7:53:39 AM      | rw-rr     | root      |  |  |  |  |  |
| plugin-config.log.2024-01-27.0.gz                    | 2 KB   | 2/1/2024 7:49:19 PM       | rw-rr     | root      |  |  |  |  |  |
| plugin-server.log                                    | 328 KB | 2/1/2024 7:51:16 PM       | rw-rr     | vcp-admin |  |  |  |  |  |
| plugin-server.log.2023-12-18.0.gz                    | 2 KB   | 1/27/2024 7:53:39 AM      | rw-rr     | vcp-admin |  |  |  |  |  |
| ugin-server.log.2024-01-27.0.gz                      | 5 KB   | 1/30/2024 9:44:42 PM      | rw-rr     | vcp-admin |  |  |  |  |  |
| plugin-server.log.2024-01-30.0.gz                    | 2 KB   | 1/31/2024 7:28:15 PM      | rw-rr     | vcp-admin |  |  |  |  |  |
| plugin-server.log.2024-01-31.0.gz                    | 24 KB  | 2/1/2024 4:29:11 AM rw-rr |           | vcp-admin |  |  |  |  |  |
|                                                      |        |                           |           |           |  |  |  |  |  |
|                                                      |        |                           |           |           |  |  |  |  |  |
|                                                      |        |                           |           |           |  |  |  |  |  |

Emplacement des journaux Cisco

Étape 3. Téléchargez les fichiers journaux dans votre demande de service actuelle. Les étapes de téléchargement des fichiers vers le dossier se trouvent dans le lien « Téléchargements de fichiers client vers le centre d'assistance technique Cisco » disponible dans la section Informations connexes.

### Informations connexes

Téléversement de fichiers des clients au Cisco Technical Assistance Center (TAC, Centre

d'assistance technique de Cisco)

Support Case Manager (gestionnaire de dossiers de soutien)

Guide d'administration de la plate-forme de données Cisco HyperFlex, version 5.5

#### À propos de cette traduction

Cisco a traduit ce document en traduction automatisée vérifiée par une personne dans le cadre d'un service mondial permettant à nos utilisateurs d'obtenir le contenu d'assistance dans leur propre langue.

Il convient cependant de noter que même la meilleure traduction automatisée ne sera pas aussi précise que celle fournie par un traducteur professionnel.